## **Using SQL Queries**

Prior to moving to "One Card, Many Libraries," each member library should attempt to clean up their patron records. Updating the following fields will create more consistent records that are easier to manage: birthdate, PSTAT2 (school district), and statistical class. Follow the steps below to add blocking notes to patron records that require updating.

1. Open the Patron Records Find Tool (F7). On the General tab, click on SQL.

| Patron Records - Name (Last, First Middle) Find Tool                                                                                                    |                                                                                                    |
|----------------------------------------------------------------------------------------------------|----------------------------------------------------------------------------------------------------|
| File Edit Tools Options Help                                                                                                    |                                                                                                    |
| General       Settings         Object:       Patron Records         Search by:       Name (Last, First Middle)         Value:       Value:         Type:       Exact match (implicitly truncated)         Sort by:       (None)         For: | Search Mode<br>Normal<br>Power<br>SQL<br>Count Only<br>Search<br>Search<br>Stop<br>New Search<br>Clear<br>Help |
| For Help, press F1 Stay on Select                                                                                                    | H.                                                                                                    |

1. In the drop down menu located next to **Open**, select one of the highlighted categories. These steps will have to be followed for each category.

| Patron Records - SQL Search Find Tool<br>File Edit Tools Options Help |                                                                                                    |                                                             |
|-----------------------------------------------------------------------|----------------------------------------------------------------------------------------------------|-------------------------------------------------------------|
| General Settings Object: Patron Records    SQL Search Criteria:       | Open: (None)  (None)  charges from dynix  KDT Registration New Patron Records SQL Search Patron Association Exclusion from Record Patron by UserName Patron with NO or INVALID Birthdate Patron with NO PSTAT2 Patrons with NO Statistical Class Patrons without a Notification Method | Search Mode<br>Normal<br>Power<br>SQL<br>Count Only<br>Help |
| For Help, press F1                                                    | Stay on Select                                                                                                    |                                                             |

2. Click on **Settings** and increase the retrieval limit by adding a zero to ensure that you find all the records. Click on **Search**.

| Records - SQL Search Find Tool   |                       |                            | _ 🗆 X      |
|----------------------------------|-----------------------|----------------------------|------------|
| File Edit Tools Options Help     |                       | <b>\</b>                   |            |
| General Settings                 |                       |                            |            |
| Record Set Options               | Result Set            | Other Options              | Search     |
| Send Results to a New Record Set | Retrieval Limit: 5000 | Use Initial Articles Table | Stop       |
| Name:                            | Reset to Default      | Search Timeout (sec): 30   | New Search |
| Owner: jdark 💌                   |                       |                            | Clear      |
| Warning Size Threshold: 1000     |                       |                            | Help       |
|                                  |                       |                            |            |
| For Help, press F1               | St                    | ay on Select               | tt.        |

3. The records will appear below the Find Tool. On your keyboard, press Ctrl+Shift+A to retrieve all records. Click on the Library heading to sort by library and find your records. Highlight your records by holding down the Shift key on the keyboard and selecting the first and last items in the section. When the appropriate records are highlighted, right click on them and move your mouse to Add to Record Set and then New.

| Patron Records - SQL Search Find Tool File Edit Tools Options Help General Settings Object: Patron Records SQL Search Criteria: SELECT PatronID FROM ViewPatronRegistration WHERE Birthdate IS NULL OR Birthdate BETWEEN '1901-01-01' AND '1 | Open: Patro Sa 903-01-01' | on with NO or IN<br>ve Save As | VALID E | širthda ▼<br>Delete | Search Mode<br>Normal<br>Power<br>SQL<br>Count Only | Search<br>Stop<br>New Search<br>Clear<br>Help |          |            |
|----------------------------------------------------------------------------------------------------|---------------------------|--------------------------------|---------|---------------------|-----------------------------------------------------|-----------------------------------------------|----------|------------|
| Barcode Name                                                                                                    | Street                    | City                           | St      | Zip                 | Birth Date Librar                                   | y 🔺                                           |          |            |
| D20000000 ACF-ILL, Auburn Corr                                                                                                    |                           | AUBURN                         | NY      | 13021               | FLLS-                                               | Finger La                                     |          |            |
| D20000003 CCF-ILL, Cayuga Corr                                                                                                    | CAYUGA CORRECTI           | MORAVIA                        |         | 13118               | FLI                                                 | Open                                          |          |            |
| D20000516 GOODHOPE YOUTH                                                                                                    | C/O TAMMY CLARK,          | TRUMANS                        |         | 14886               | FLI                                                 | Charle Out                                    |          |            |
| D20000003 ALA-ILL(FLLS), ALA-IL                                                                                                    | FINGER LAKES LIBRA        | ΠΗΑCΑ                          |         | 14850               | FLI                                                 | Check Out                                     |          |            |
| D20000509 AUBURN NURSING H                                                                                                    | 85 THORNTON AVE           | AUBURN                         | NY      | 13021               | FLI                                                 | Place Hold                                    |          |            |
| D20000510 GROTON RESIDENTIA                                                                                                    | 120 SYKES STREET          | GROTON                         | NY      | 13073               | FLI                                                 | Status                                        |          |            |
| D20000510 HOWD NURSING HO                                                                                                    | 7 KEELER AVE, PO BO       | MORAVIA                        | NY      | 13118               | FLI                                                 | Print                                         |          |            |
| D20000510 MERCY HEALTH & RE                                                                                                    | ST. ANTHONY ST.           | AUBURN                         | NY      | 13021               | FLI                                                 | Add to Record Se                              | + •      | New        |
| D20000511 WESTMINSTER MAN                                                                                                    | 81 SOUTH ST.              | AUBURN                         | NY      | 13021               | FLI                                                 | Add to Necold Se                              | ah ala   | Fuinting a |
| D20000516 JUNIPER MANOR, The                                                                                                    | C/O MOLLY FOUST,          | TRUMANS                        | NY      | 14886               | FLI                                                 | Add to ivialling Li                           | abels    | Existing   |
| D20000318 HOGA NURSING FACI                                                                                                    | 37 N CHEMUNG STR          | ROMULUC                        | NY      | 14892               | FLL                                                 | Add to Route List                             | t        |            |
| VIDS DEACE VIDS DEACE TH-                                                                                                    | 4000 MCGRANE PD           | ROMULUS                        | NY      | 14041               | FLL                                                 | Remove from Ro                                | ute List |            |
| D20000265 ELLS AV DEDAPTMEN                                                                                                    | 110 F GREEN ST            | THACA                          | NV      | 14041               | FLL                                                 | Create Patron                                 |          |            |
| D20000203 FEES AV DEPARTMEN                                                                                                    | 115 E UNEEN 31            | TICACA                         | INT     | 14030               | r'Ll                                                | Links                                         | •        |            |
| Done                                                                                                    |                           | Sta                            | y on Se | elect               | 15817 of 15817 r                                    | Delete                                        |          |            |
|                                                                                                    |                           |                                |         |                     |                                                     | Properties                                    |          |            |

4. A new record set will open. Remember to use FLLS naming conventions and include your library abbreviation, i.e. *PORT Patrons w/o Birthdates*. Save your new record set.

| J Ne | w Record Set | 3 - Polaris          |                      |   |        |                       |                  |       |           | _ 🗆 >       | × |
|------|--------------|----------------------|----------------------|---|--------|-----------------------|------------------|-------|-----------|-------------|---|
| File | Edit View    | Tools Help           |                      |   |        |                       |                  |       |           |             |   |
| B    | <b>2</b>     | ] <b>@</b> • X       | IJ.                  | đ | E?     |                       |                  |       |           |             |   |
| iet  | Name:        | FLLS Patrons with No | or Invalid Birthdate |   | Owner: | FLLS-Finger Lakes Lib | rary System (br) | •     | Record ty | /pe: Patron | ] |
| 5    | Note:        |                      |                      |   |        |                       |                  |       | Number o  | frecords: 0 |   |
| cord |              |                      |                      |   |        |                       | Q                | ¢ 🖐 🖻 | ₹ —   ₪   | i o d 🔍     |   |
| e e  | Barcode      |                      | Name                 |   | Street | t                     | City             | State | Postal    | Library     |   |

5. Perform a Bulk Change to add blocks to patron records that need to be updated. Click on the **Bulk Change** icon and a window will pop up.

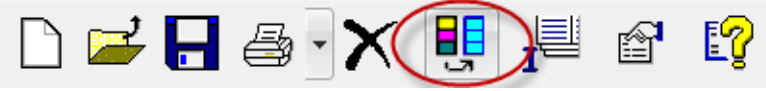

6. On the **Registration** tab, click in the box next to **Registered branch** and then select your library.

| Registration | Address General UD | s Blocks/Notes Report/Reco      | rd Set     |
|--------------|--------------------|---------------------------------|------------|
|              |                    |                                 |            |
|              |                    |                                 |            |
|              |                    |                                 |            |
|              | Peristered branch: | ELLS-Einger Lakes Library Syst  | mm /ELLC = |
|              | Negistered branen. | T EESH INGELEAKES EIDI ALV SYST | em (rue +  |
|              |                    |                                 |            |
|              | Patron code:       |                                 | w          |
|              |                    |                                 |            |
|              | _                  |                                 |            |
|              | Expiration date:   | 5/10/2016                       |            |
|              | Expiration term:   |                                 | Ŧ          |
|              |                    |                                 |            |
|              | Statistical class: |                                 | ~          |
|              |                    |                                 |            |
|              |                    |                                 |            |
|              |                    |                                 |            |
|              |                    |                                 |            |
|              |                    |                                 |            |
|              |                    |                                 |            |
|              |                    |                                 |            |
|              |                    |                                 |            |

7. Then, go to the Blocks/Notes tab and click in the box next to Library assigned blocks. Select the correct note from the drop down menu. Click OK and you will be presented with a summary of changes. Click Continue to finalize the Bulk Change. Now, when a patron tries to check out, a message will pop up asking staff to update their record!

| Registration | Address General UDFs Blocks/Notes Report/Record Set                                                                                                    |
|--------------|----------------------------------------------------------------------------------------------------|
|              | _                                                                                                    |
|              | V Library assigned blocks: Actions: Add                                                                                                    |
|              | Address Check/Correction Required                                                                                                    |
|              | Address Check/Correction Required<br>Duplicate Parton Block<br>Emails bounced-verify email address and change notification option back to em<br>Library card was turned in a the Circulation Desk<br>New patron needs proof of address<br>New patron needs proof of address<br>No Internet<br>Privileges suspended by responsible person<br>Registration has expired<br>Request ID before issuing new card<br>See Supervisor<br>Undate Birth Date<br>Verify/Update Phone # & Change Notification Option to Telephone 1<br>Verify/Update Phone # & Change Notification Option to Telephone 1<br>Verify/Update Phone # & Change Notification Option to Telephone 1 |
|              | Bloding notes: Actions:                                                                                                    |
|              | OK Cancel Hel                                                                                                    |
| uesi         | FINGER LAKES<br>LIBRARY SYSTEM<br>tions? Comments? Conta                                                                                                    |
| NS D         | epartment - Finger Lakes Library Sys                                                                                                    |

(607) 273-4074 x237